# FICHE PRATIQUE N°10 FAIRE DES CAPTURES D'ECRAN PHOTO ET VIDEO AVEC JING

Jing vous permet de réaliser instantanément des captures d'écran et captures vidéo de tout ce qui se passe sur votre écran puis de les partager.

## Etape 1 :

Jing est un logiciel à télécharger, vous pouvez le télécharger sur différents sites comme :

http://www.jing.softonic.fr/telecharger

- Suivez les indications du site pour télécharger Jing

## Etape 2 :

Cette application discrète se présente sous la forme d'une icône jaune que vous pouvez survoler et où vous pourrez positionner où bon vous semble sur votre bureau.

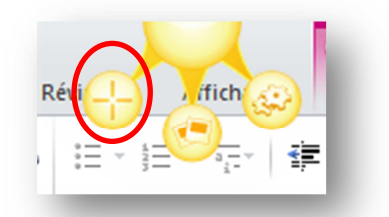

- Cliquez sur l'icône « + » pour faire une capture d'écran

Vous pouvez ensuite choisir la zone que vous souhaitez capturer. Pour cela, mettez le curseur à l'angle de l'image que vous souhaitez capturer puis cliquez dessus en restant appuyé et faites glisser le curseur jusqu'à l'angle opposé.

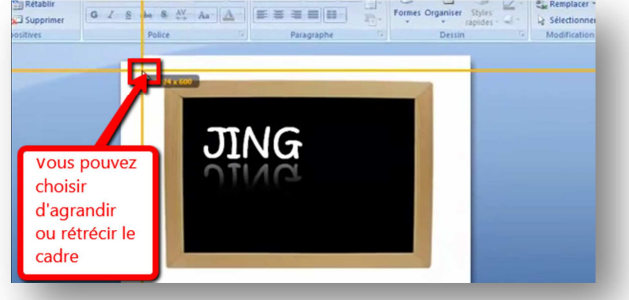

Retrouvez d'autres fiches pratiques sur le site : pro.sarlat-tourisme.com

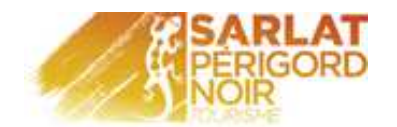

# Etape 3 :

 Une fois la zone de capture effectuée, une barre de tâches va apparaître.

Elle vous permet de :

- Valider votre capture d'écran
- Faire une vidéo
- Annuler la sélection si l'image ne vous convient pas et en faire une de nouveau (avec la flèche)
- Annuler la capture d'écran (avec la croix)

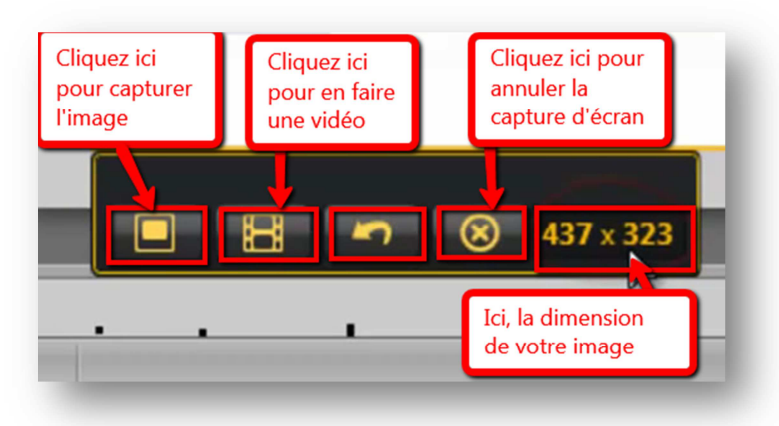

## Etape 4 :

- En cliquant sur le logo capture d'écran, vous pouvez :
  - Enregistrer votre capture d'écran dans votre ordinateur
  - Donner un nom à votre capture
  - Faire une copie de la capture
  - Annuler/ supprimer la capture
  - Ajoutez des flèches ou des encadrements avec du texte sur votre capture

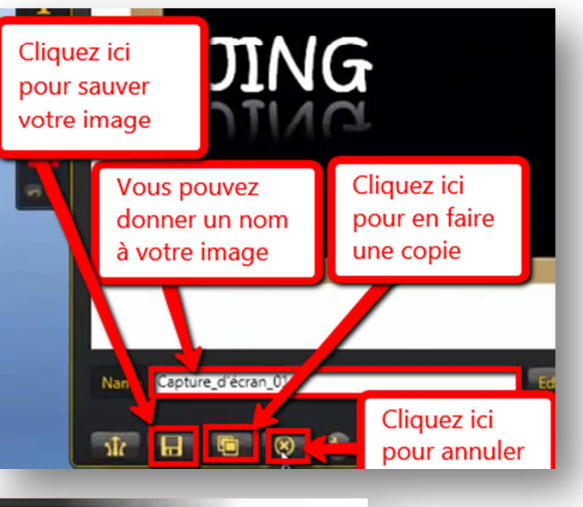

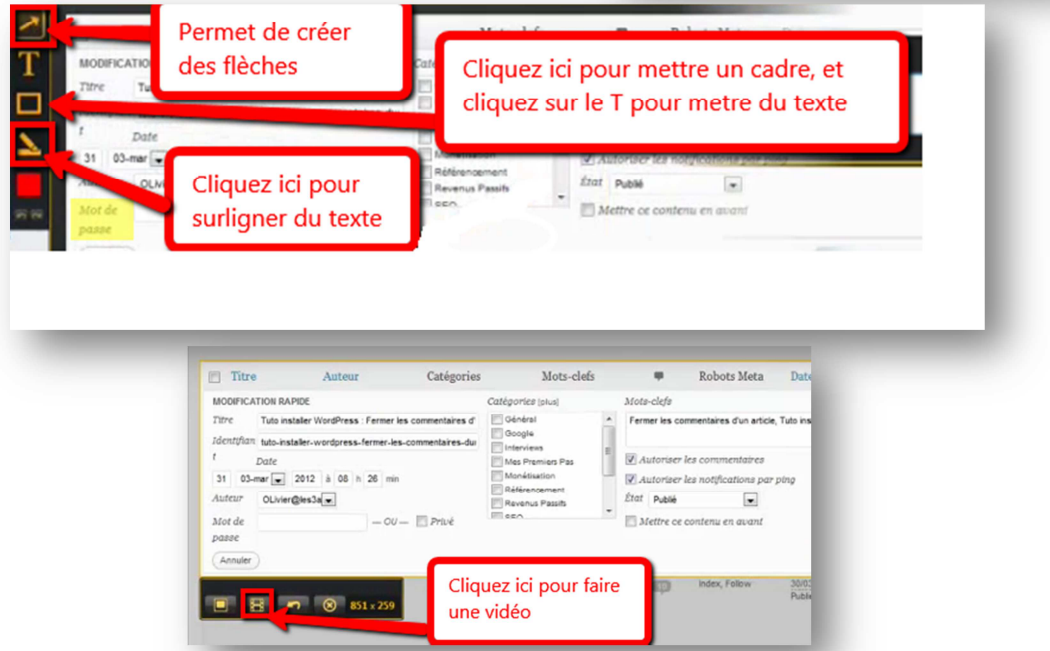

Retrouvez d'autres fiches pratiques sur le site : pro.sarlat-tourisme.com

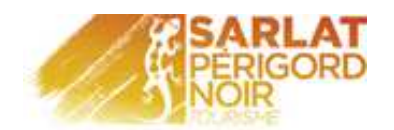

## Etape 5 :

Vous pouvez réaliser une capture vidéo de votre activité à l'intérieur du cadre sélectionné à l'étape 2, pour cela :

- Cliquez sur le logo capture vidéo
- Vous disposez d'un compte à rebours de 3 secondes avant que la vidéo ne commence
- Le logiciel capture votre activité sur votre écran vous pouvez naviguer entre plusieurs fenêtres si nécessaire
- Vous pouvez choisir d'activer l'enregistrement vocal ou non
- Vous pouvez également mettre en pause la capture et la reprendre après
- Une fois la vidéo terminée, cliquez
  Sur le logo « Stop »
- Le temps de la vidéo est limité à 5 minutes

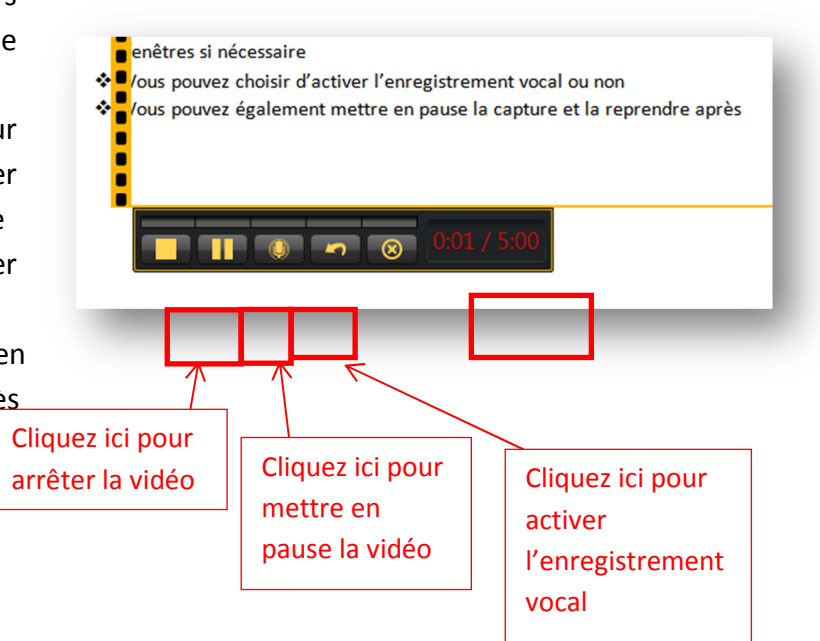

## Etape 6 :

- Une nouvelle fenêtre s'ouvre, cliquez sur le logo
  « enregistrer » pour sauvegarder votre vidéo
- Ou cliquez sur la petite croix pour annuler la vidéo
- Vous pouvez aussi donner un nom à votre vidéo
- Pour visualiser votre vidéo, cliquez sur le logo
  « Play »

|                                             | 4                              |                                         |
|---------------------------------------------|--------------------------------|-----------------------------------------|
|                                             |                                | Jingi                                   |
| me 2013-12-04_1540                          | _ <b>_</b>                     | Edit in Camtasia Studio <sup>e</sup>    |
|                                             |                                | Pour visualiser la vidéo<br>cliquez ici |
| Cliquez ici pour<br>enregistrer la<br>ridéo | donner un nom<br>à cette vidéo |                                         |

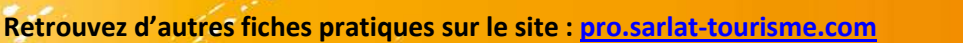